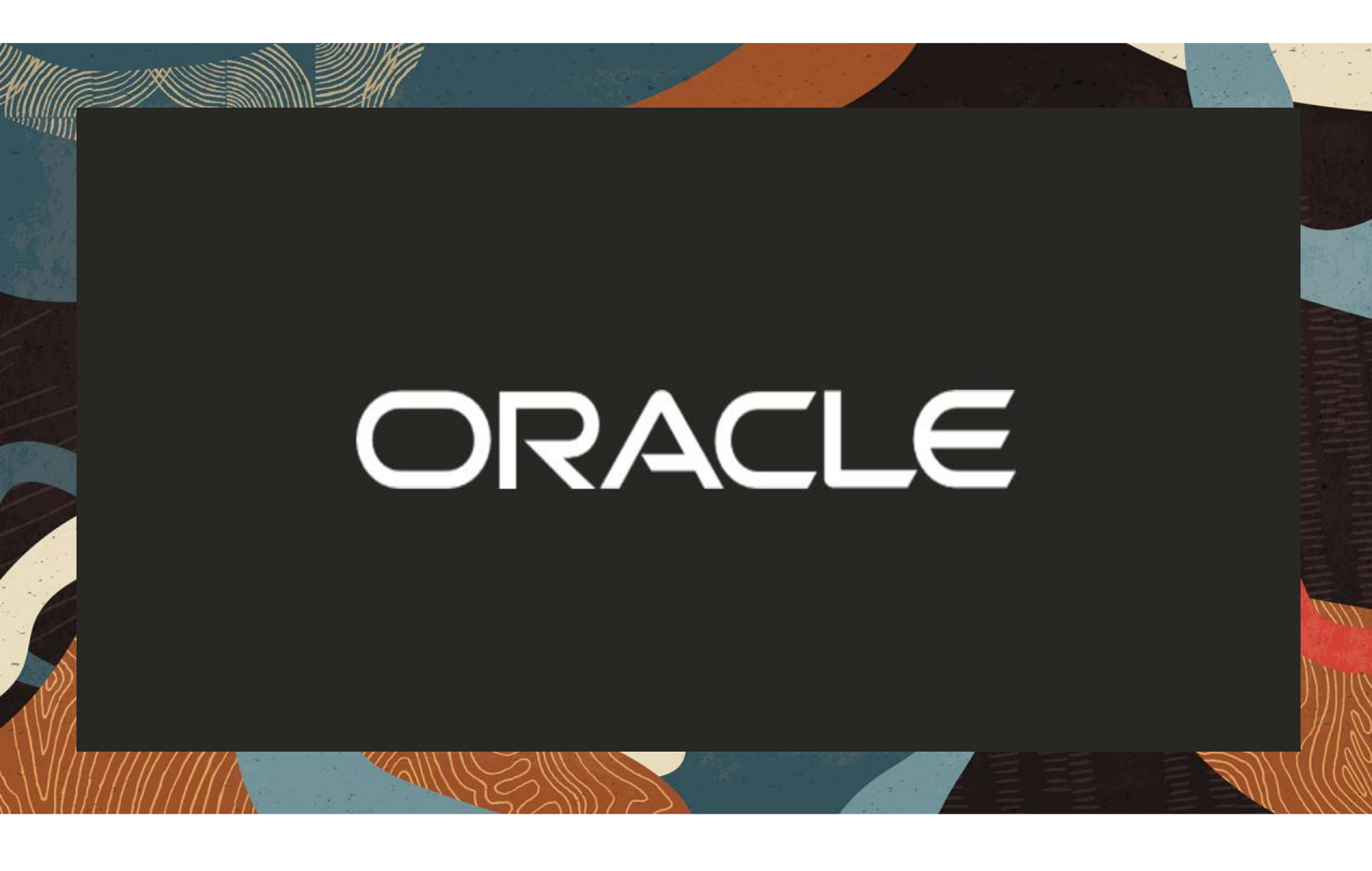

Oracle SBC with NICE Systems Recorder with Zoom and Genesys Environment

**Technical Application Note** 

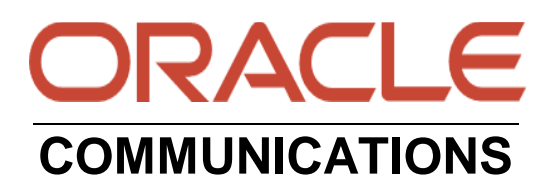

# Disclaimer

The following is intended to outline our general product direction. It is intended for information purposes only, and may not be incorporated into any contract. It is not a commitment to deliver any material, code, or functionality, and should not be relied upon in making purchasing decisions. The development, release, and timing of any features or functionality described for Oracle's products remains at the sole discretion of Oracle.

2///5

1100

# **Revision History**

| Version | Description of Changes      | Date Revision Completed      |
|---------|-----------------------------|------------------------------|
|         |                             |                              |
| 1.0     | Oracle SBC with NICE        | 31 <sup>st</sup> August 2020 |
|         | Systems Recorder with Zoom  |                              |
|         | and Genesys Environment     |                              |
|         |                             |                              |
| 1.1     | App note updated with minor | 31 <sup>st</sup> March 2021  |
|         | changes (Removed Caveat     |                              |
|         | section as the bug fix is   |                              |
|         | working now)                |                              |

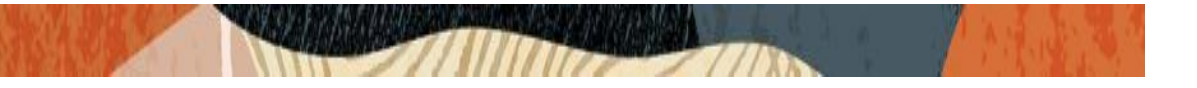

# **Table of Contents**

| 1. INTENDED AUDIENCE                                                  | 4         |
|-----------------------------------------------------------------------|-----------|
| 2. DOCUMENT OVERVIEW                                                  | 4         |
| 3. INTRODUCTION                                                       | 5         |
| 3.1. AUDIENCE                                                         | 5         |
| 3.2. REQUIREMENTS                                                     | 5         |
| 4. CONFIGURING ORACLE SBC WITH NICE RECORDER FOR ZOOM AND GENESYS ENV | IRONMENT6 |
| 4.1. NETWORK ARCHITECTURE FOR ZOOM SIDE                               | 6         |
| 4.2. NETWORK ARCHITECTURE FOR GENESYS SIDE                            | 7         |
| 4.3. VALIDATED ORACLE SBC VERSION                                     | 7         |
| 4.4. New SBC Configuration                                            | 8         |
| 4.5. ESTABLISHING A SERIAL CONNECTION TO THE SBC                      | 8         |
| 4.6. CONFIGURE SBC USING WEB GUI                                      |           |
| 4.7. CONFIGURE SYSTEM-CONFIG                                          | 14        |
| 4.8. CONFIGURE PHYSICAL INTERFACE VALUES                              | 15        |
| 4.9. CONFIGURE NETWORK INTERFACE VALUES                               |           |
| 4.10. ENABLE MEDIA MANAGER                                            |           |
| 4.11. CONFIGURE REALMS                                                |           |
| 4.12. ENABLE SIP-CONFIG                                               | 21        |
| 4.13. ENABLE SESSION RECORDING SERVER IN SBC                          | 22        |
| 4.14. ENABLE SESSION RECORDING GROUP IN SBC                           | 24        |
| 4.15. CONFIGURING A CERTIFICATE FOR SBC                               | 25        |
| 4.16. TLS-PROFILE                                                     |           |
| 4.17. CONFIGURE SIP INTERFACES.                                       |           |
| 4.18. CONFIGURE STEERING-POOL.                                        |           |
| 4.19. VERIFYING RECORDED CALLS                                        |           |
| 5. EXISTING SBC CONFIGURATION                                         |           |
| APPENDIX A                                                            |           |

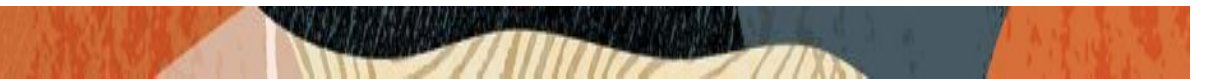

## 1. Intended Audience

This document is intended for use by Oracle Systems Engineers, third party Systems Integrators, Oracle Enterprise customers and partners and end users of the Oracle Enterprise Session Border Controller (SBC). It is assumed that the reader is familiar with basic operations of the Oracle Enterprise Session Border Controller platform along with Nice Recording Server Environment.

## 2. Document Overview

This document is intended for use as a guide for a successful integration of both NICE Systems Recorder and Oracle Communications Session Border Controller. It outlines the architecture design, Oracle SBC configuration, as well as test cases executed as part of the interoperability testing.

This document is divided into two sections where the first section covers the interop testing of Oracle SBC with Nice recorder in Zoom Environment and the second section covers the interop testing of Oracle SBC with Nice recorder in Genesys Environment. In both these scenarios, Teams side is used as common side to call zoom and Genesys and the calls are recorded using Nice Recorder.

The SBC supports the SIP Recording (SIPREC) standard as per RFC 6341 which is used for recording the call and sending the recorded stream to the NICE recorders. The SIPREC protocol is the protocol used to interact between a Session Recording Client (SRC - the role performed by Oracle SBC) and a Session Recording Server (SRS- Nice recorder).

NICE Interaction Management can record multiple media— digital and analog—in TDM, voice over IP (VoIP), session initiation protocol (SIP)-based and hybrid environments. The Nice Interactions Center receives the call status, monitors call events, and stores them in its databases for other system functions such as queries, reports, etc. and uses them when interaction-based recordings are implemented to determine whether to record a call.

The below componenets are part of Nice Recording solution:

**NICE VoIP Logger**: A Logger was setup for Active Recording and is used in an Active VoIP Recording environment. The NICE VoIP recording solution enables customers to effectively capture, evaluate, analyze and improve multimedia interactions taking place on an IP network. Once the VoIP audio is recorded, it can be saved, archived, queried, and played back as easily as analog or digital recorded audio.

**Voice Recording SIP Proxy (VRSP)**: The VRSP functions as a SIP Proxy. It is used to set up SIP-based calls between the SBC and the NICE VoIP Logger. It is recommended to deploy VRSP redundancy in order to guarantee recording.

Please note that the IP address, FQDN, config name and its details given in this document is used as reference purpose only. The same details cannot be used in customer config and the end users can use the configuration details according to their network requirements. There are some public facing IPs (externally routable IPs) that we use for our testing are masked in this document for security reasons. The customers can configure any publicly routable IPs for these sections as per their network architecture needs.

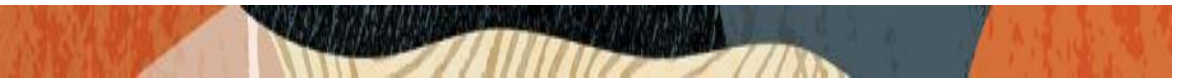

## 3. Introduction

#### 3.1. Audience

This is a technical document intended for telecommunications engineers with the purpose of configuring Oracle SBC to interop with the NICE Recorder, Zoom Server and Genesys Server for this testing. There will be steps that require navigating Oracle SBC GUI interface, understanding the basic concepts of TCP/UDP, IP/Routing, DNS server and SIP/RTP are also necessary to complete the configuration and for troubleshooting, if necessary.

#### 3.2. Requirements

- Fully functioning Nice Recording Server.
- Oracle Enterprise Session Border Controller (hereafter Oracle SBC) running 8.3.0 version
- Genesys SIP server
- Zoom admin portal and client.

The below revision table explains the versions of the software used for each component: This table is Revision 1 as of now:

Oracle SBC with Nice Recorder in Zoom Environment:

| Software Used | Nice Version | SBC Version | Zoom Client version |
|---------------|--------------|-------------|---------------------|
| Revision 1    | 6.15         | 8.3.0       | 5.2.0               |
|               |              |             |                     |
|               |              |             |                     |

Oracle SBC with Nice Recorder in Genesys Environment:

| Software Used | Nice Version | SBC Version | Genesys SIP Server |
|---------------|--------------|-------------|--------------------|
| Revision 1    | 6.15         | 8.3.0       | 8.1                |
|               |              |             |                    |
|               |              |             |                    |

#### In Scope:

The following step-by-step guide configuring the Oracle SBC focus on the testing performed between Oracle SBC and Nice Recorder. The test cases focuses on recordings done with Zoom server and Genesys SIP server using Nice recorder.

#### Out of Scope:

- Configuration of Network management including SNMP and RADIUS
- Complete configuration of the Zoom side, Teams Side, Genesys Server side and the NICE recorder.

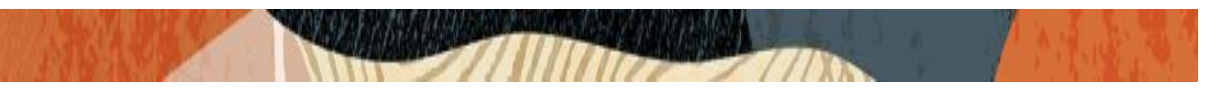

# 4. Configuring Oracle SBC with NICE Recorder for Zoom and Genesys Environment

## 4.1. Network Architecture for Zoom Side

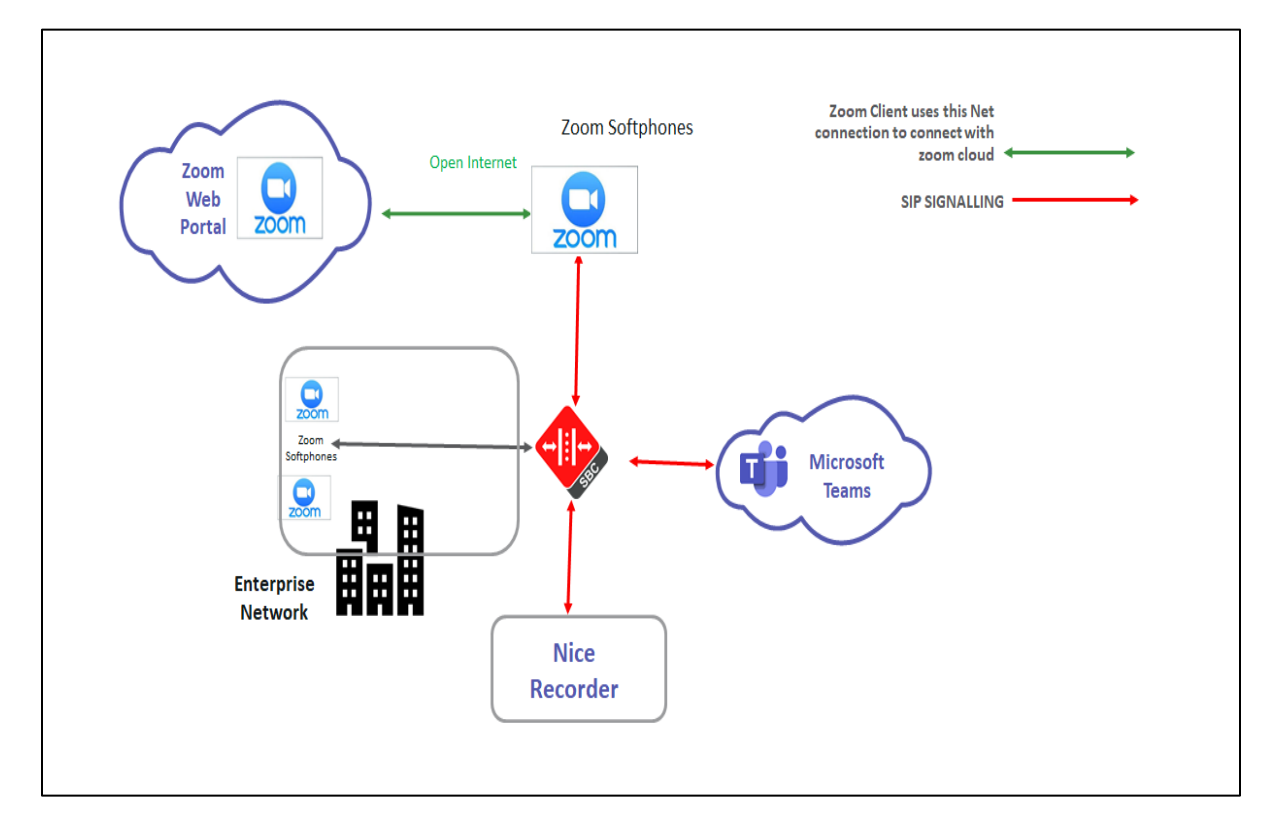

As shown in the network diagram, the Oracle SBC is connected as an edge component in Zoom environment. For the purpose of this interop testing, the calls are made from Teams side to Zoom side and vice versa through the Oracle Communications SBC. The recording will be made in Zoom side and will be verified as part of this testing.

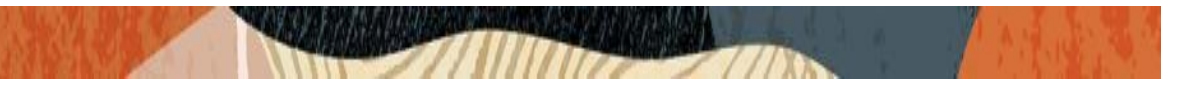

## 4.2. Network Architecture for Genesys Side

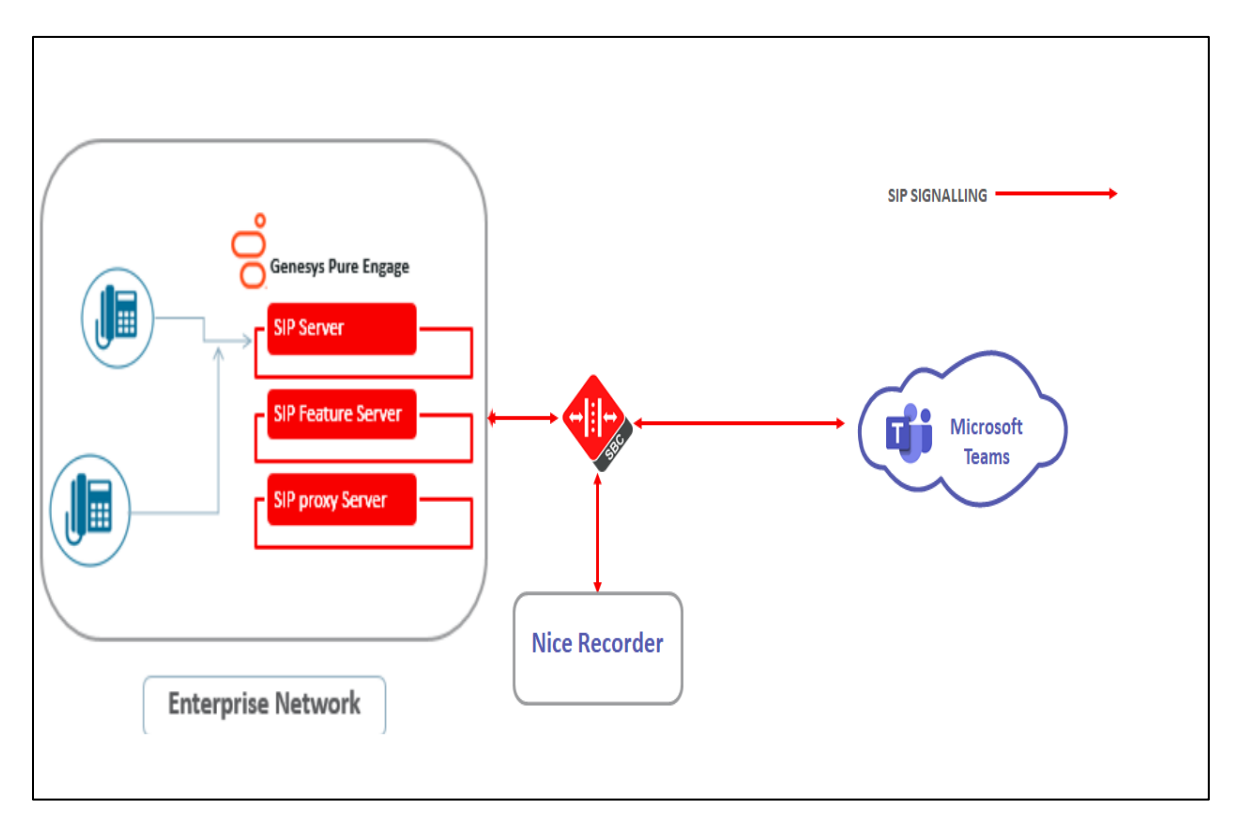

As shown in the network diagram, the SBC is connected as an edge component in a Genesys enterprise environment. The core side of the Enterprise consists of Genesys SIP server and two phones registered to it. For the purpose of this interop testing, the calls are made from Teams side to the Genesys side and vice versa through the Oracle Communications SBC. The recording will be made in Genesys side and will be verified as part of this testing.

The calls are recorded by a NICE recorder which is added to the SBC configuration using sessionrecording-server and session- recording-group. The session recorders are defined in the sessionrecording-group. Another field with reference to call recording in the realm-config is the sessionrecording-required. If session-recording-required = enabled, then the calls between the two parties will not go through unless the session recorder is ready and available to record. As a pre-requisite, we also configure SBC to send OPTIONS to Nice Server and it should be responded by the NICE recorder.

## 4.3. Validated Oracle SBC version

Oracle conducted tests with Oracle SBC 8.3 software – this software with the configuration listed below can run on any of the following products:

- AP 1100
- AP 3900
- AP 4600
- AP 6350
- AP 6300
- VME

## 4.4. New SBC Configuration

If the customer is looking to setup a new SBC from scratch, please follow the section below.

## 4.5. Establishing a serial connection to the SBC

Connect one end of a straight-through Ethernet cable to the front console port (which is active by default) on the SBC and the other end to console adapter that ships with the SBC, connect the console adapter (a DB-9 adapter) to the DB-9 port on a workstation, running a terminal emulator application such as Putty. Start the terminal emulation application using the following settings:

- Baud Rate=115200
- Data Bits=8
- Parity=None
- Stop Bits=1
- Flow Control=None

| Starting tLemd                                   |  |
|--------------------------------------------------|--|
| Starting tServiceHealth                          |  |
| Starting tCollect                                |  |
| Starting tAtcpd                                  |  |
| Starting tAsctpd                                 |  |
| Starting tMbcd                                   |  |
| Starting tCommMonitord                           |  |
| Starting tFped                                   |  |
| Starting tAlgd                                   |  |
| Starting tRadd                                   |  |
| Starting tEbmd                                   |  |
| Starting tSipd                                   |  |
| Starting tH323d                                  |  |
| Starting tIPTd                                   |  |
| tarting tSecured                                 |  |
| Starting tAuthd                                  |  |
| Starting tCertd                                  |  |
| Starting tIked                                   |  |
| Starting tTscfd                                  |  |
| Starting tAppWeb                                 |  |
| Starting tauditd                                 |  |
| Starting tauditpusher                            |  |
| Starting tSnmpd                                  |  |
| Starting tIFMIBd                                 |  |
| Start platform alarm                             |  |
| Starting display manager                         |  |
| Initializing /opt/ Cleaner                       |  |
| Starting tLogCleaner task                        |  |
| Bringing up shell                                |  |
| password secure mode is enabled                  |  |
| Admin Security is disabled                       |  |
| Starting SSH                                     |  |
| SSH Cli init: allocated memory for 5 connections |  |

Power on the SBC and confirm that you see the following output from the boot-up sequence

Enter the default password to log in to the SBC. Note that the default SBC password is "acme" and the default super user password is "packet".

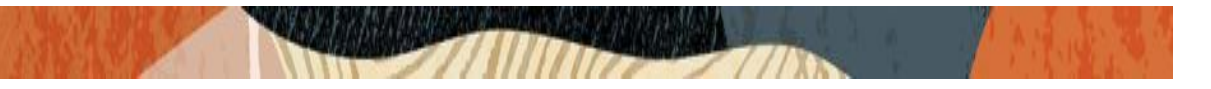

Both passwords have to be changed according to the rules shown below.

| Password:                                                        |
|------------------------------------------------------------------|
|                                                                  |
| 8 Only alphabetic (upper or lower case), numeric and punctuation |
| % characters are allowed in the password.                        |
| <pre>% Password must be 8 - 64 characters,</pre>                 |
| % and have 3 of the 4 following character classes :              |
| 8 - lower case alpha                                             |
| % - upper case alpha                                             |
| % - numerals                                                     |
| % - punctuation                                                  |
|                                                                  |
| Enter New Password:                                              |
| Confirm New Password:                                            |
|                                                                  |
| Password is acceptable.                                          |
|                                                                  |
|                                                                  |

Now set the management IP of the SBC by setting the IP address in bootparam to access bootparam. Go to Configure terminal->bootparam.

Note: There is no management IP configured by default.

```
NN3900-101# conf t
NN3900-101(configure)# bootparam
'.' = clear field; '-' = go to previous field; q = quit
Boot File
                       : /boot/nnSCZ830m1p2.bz
IP Address
VLAN
Netmask
Gateway
IPv6 Address
                       : 172.18.0.1
IPv6 Gateway
Host IP
FTP username
                       : vxftp
FTP password
                       : vxftp
Flags
                       : NN3900-101
Target Name
Console Device
                      : COM1
Console Baudrate
Other
NOTE: These changed parameters will not go into effect until reboot.
Also, be aware that some boot parameters may also be changed through
PHY and Network Interface Configurations.
        ERROR
                : space in /boot
                                      (Percent Free: 20)
NN3900-101(configure)#
```

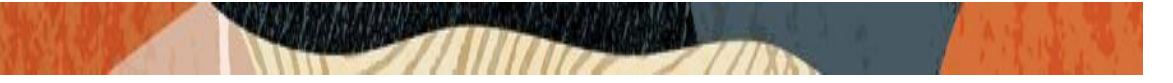

Setup product type to Enterprise Session Border Controller as shown below.

To configure product type, type in setup product in the terminal

| NN3900-101# setup product                                                                                                    |
|----------------------------------------------------------------------------------------------------|
| WARNING:<br>Alteration of product alone or in conjunction with entitlement<br>changes will not be complete until system reboot |
| Last Modified 2019-06-04 11:51:56                                                                                              |
| 1 : Product : Enterprise Session Border Controller                                                                             |
| Enter 1 to modify, d' to display, 's' to save, 'q' to exit. [s]:                                                               |

Enable the features for the ESBC using the setup entitlements command as shown

Save the changes and reboot the SBC.

| Entitlements for Enterprise Session Border (                                                                                                    | Controller                             |
|----------------------------------------------------------------------------------------------------|----------------------------------------|
| Last Modified: Never                                                                                                    |                                        |
|                                                                                                    |                                        |
| 1 : Session Capacity                                                                                                    |                                        |
| 2 : Advanced                                                                                                    |                                        |
| 3 : Admin Security                                                                                                    |                                        |
| 4 : Data Integrity (FIPS 140-2)                                                                                                    |                                        |
| 5 : Transcode Codec AMR Capacity                                                                                                    |                                        |
| 6 : Transcode Codec AMRWB Capacity                                                                                                    |                                        |
| 7 : Transcode Codec EVRC Capacity                                                                                                    |                                        |
| 8 : Transcode Codec EVRCB Capacity                                                                                                    |                                        |
| 9 : Transcode Codec EVS Capacity                                                                                                    | : 0                                    |
| 10: Transcode Codec OPUS Capacity                                                                                                    | : 0                                    |
| 11: Transcode Codec SILK Capacity                                                                                                    | : 0                                    |
| 11. Hanboodo Sodob bilk Sapabioj                                                                                                    |                                        |
| Enter 1 - 11 to modify, d' to display, 's'                                                                                                    | to save, 'q' to exit. [s]: 1           |
| Session Capacity (0-128000)                                                                                                    | : 500                                  |
| Enter 1 - 11 to modify, d' to display, 's'                                                                                                    | to save, 'q' to exit. [s]: 3           |
| CAUTION: Enabling this feature activates end<br>functions. Once saved, security cannot be re-<br>resetting the system back to factory default<br>************************************ | ************************************** |
| Enter 1 - 11 to modify, d' to display, 's'                                                                                                    | to save, 'q' to exit. [s]: 5           |
| Transcode Codec AMR Capacity (0-102375)                                                                                                    | : 50                                   |
| Enter 1 - 11 to modify, d' to display, 's'                                                                                                    | to save, 'q' to exit. [s]: 2           |
| Advanced (enabled/disabled)                                                                                                    | : enabled                              |
| Enter 1 - 11 to modify, d' to display, 's'                                                                                                    | to save, 'q' to exit. [s]: 10          |
| Transcode Codec OPUS Capacity (0-102375)                                                                                                    | : 50                                   |
| Enter 1 - 11 to modify, d' to display, 's'                                                                                                    | to save, 'q' to exit. [s]: 11          |
| Transcode Codec SILK Capacity (0-102375)                                                                                                    | : 50                                   |

The SBC comes up after reboot and is now ready for configuration.

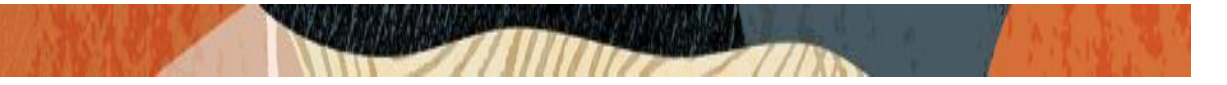

Go to configure terminal->system->web-server-config.

Enable the web-server-config to access the SBC using Web GUI. Save and activate the config.

| NN3900-101(web-server-config)# state enabled<br>NN3900-101(web-server-config)# done                                                                                                    |                                                                                                    |
|----------------------------------------------------------------------------------------------------|----------------------------------------------------------------------------------------------------|
| <pre>web-server-config state inactivity-timeout http-state http-port https-state https-port http-interface-list tls-profile last-modified-by last-modified-date</pre>                                                                                                    | enabled<br>5<br>enabled<br>80<br>disabled<br>443<br>GUI<br>admin@172.18.0.130<br>2020-02-20 02:46:51 |
| <pre>**NN3900-101(web-server-config)# exit **NN3900-101(system)# save **NN3900-101(system)# exit **NN3900-101(configure)# exit **NN3900-101# save-config checking configuration</pre>                                                                                                    |                                                                                                    |
| Results of config verification:<br>4 configuration warnings<br>Run 'verify-config' for more details                                                                                                    |                                                                                                    |
| Save-Config received, processing.<br>waiting for request to finish<br>Request to 'SAVE-CONFIG' has Finished,<br>Save complete<br>Currently active and saved configurations do n<br>To sync & activate, run 'activate-config' or<br>*NN3900-101# activate-config<br>Activate-Config received, processing.<br>waiting for request to finish<br>Request to 'ACTIVATE-CONFIG' has Finished,<br>Activate Complete | not match!<br>'reboot activate'.                                                                     |

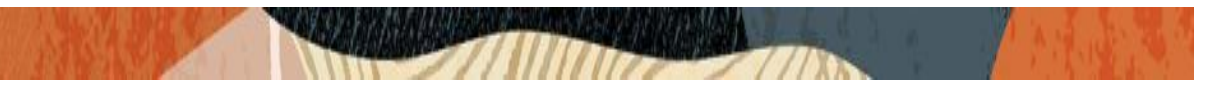

## 4.6. Configure SBC using Web GUI

In this app note, we configure SBC using the WebGUI.

The Web GUI can be accessed through the url https://<SBC\_MGMT\_IP>.

| ORACLE |                        |                                   |
|--------|------------------------|-----------------------------------|
|        |                        |                                   |
|        | Welcome to Ente        | erprise Session Border Controller |
|        | Username:<br>Password: | Login                             |
|        |                        |                                   |
|        |                        |                                   |

The username and password is the same as that of CLI.

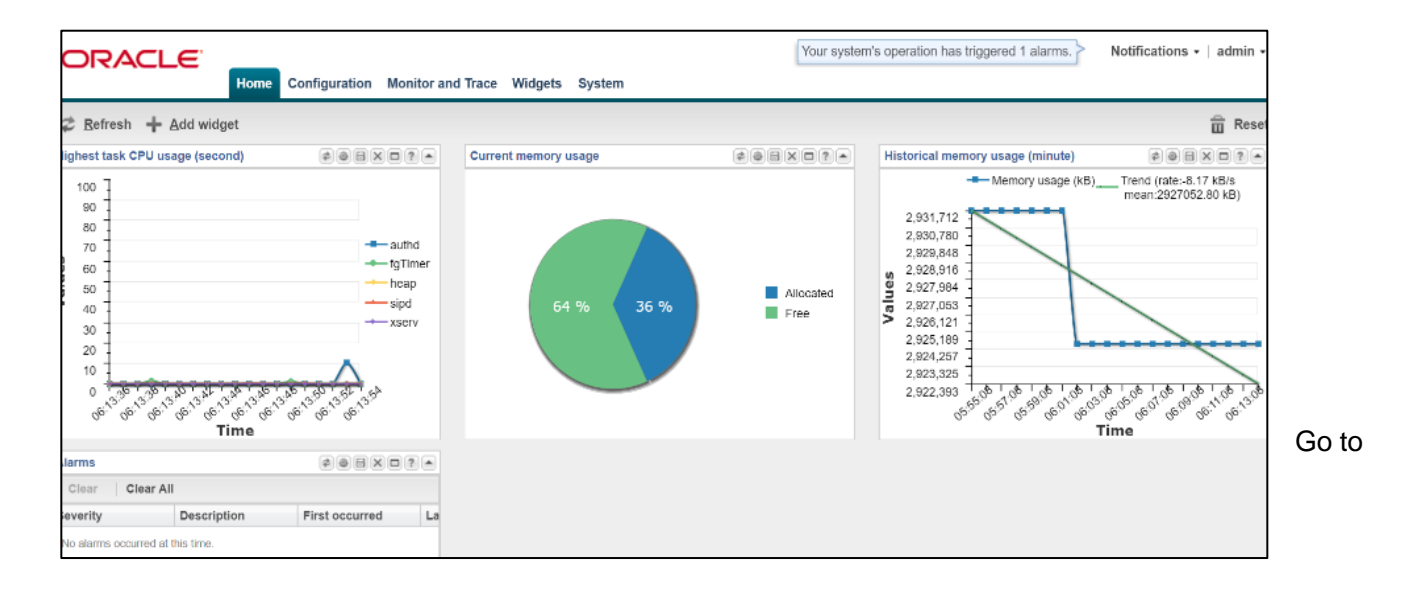

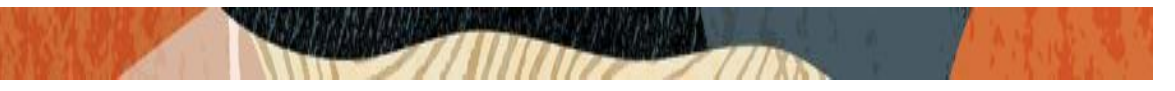

Configuration as shown below, to configure the SBC.

| ORACLE               | Home <b>Configuration</b> Monitor and Trace Widget | ts System                                                       | 🔺 Notifications 🕶   admin 🕶 |
|----------------------|----------------------------------------------------|-----------------------------------------------------------------|-----------------------------|
| 🗐 Save 🍄 Wizards 🕶 🕯 | Commands •                                         |                                                                 | Discard Q Search            |
| Objects              | Configuration objects                              |                                                                 |                             |
| media-manager        | Name                                               | Description                                                     |                             |
| security             | access-control                                     | Configure a static or dynamic access control list               | A                           |
| session-router       | account-config                                     | Configure Quality of Service accounting                         |                             |
| system               | certificate-record                                 | Create, generate, and import a certificate                      |                             |
|                      | codec-policy                                       | Create and apply a codec policy to a realm and an agent         |                             |
|                      | filter-config                                      | Create a custom filter for SIP monitor and trace                |                             |
|                      | fraud-protection                                   | Configure fraud protection                                      |                             |
|                      | host-route                                         | Insert entries into the routing table                           |                             |
|                      | Idap-config                                        | Configure an LDAP server, filter, and policy                    |                             |
|                      | local-policy                                       | Configure a session request routing policy                      |                             |
|                      | local-routing-config                               | Configure local routing servers                                 |                             |
|                      | media-manager                                      | Configure media policy, attributes, and settings                |                             |
|                      | media-policy                                       | Configure a media profile and apply it to a realm               |                             |
|                      | media-profile                                      | Configure a media profile and apply it to a media type          |                             |
|                      | network-interface                                  | Configure layer3 network interfaces                             |                             |
|                      | ntp-config                                         | Synchronize the Network Time Protocol among servers and clients |                             |
|                      | phy-interface                                      | Configure physical interfaces                                   |                             |
|                      | realm-config                                       | Configure a realm for media management                          |                             |
|                      | redundancy-config                                  | Configure a routing policy for SIP server failover              |                             |

Kindly refer to the GUI User Guide given below for more information.

https://docs.oracle.com/cd/F13782\_01/doc/esbc\_scz830\_webgui.pdf

The expert mode is used for configuration.

Tip: To make this configuration simpler, one can directly search the element to be configured, from the Objects tab available.

## 4.7. Configure system-config

Go to system->system-config

| ORACLE                                  | Configuration Monitor and Trace          | Widgets System |
|-----------------------------------------|------------------------------------------|----------------|
| 🗐 Save 🏘 Wizards - 🏘 Commands -         |                                          |                |
| capture-receiver                        | ^ Modify System config                   |                |
| host-route                              | Hostname:                                | oracleSBC      |
| http-client<br>http-server              | Description:                             |                |
| network-interface<br>network-parameters | Location:                                | Burlington, MA |
| ntp-config<br>phv-interface             | Mib system contact:                      |                |
| redundancy-config                       | Mib system name:<br>Mib system location: |                |
| snmp-community                          | Acp TLS profile:                         | ×              |
| snmp-group-entry<br>snmp-user-entry     | SNMP enabled:                            |                |
| snmp-view-entry<br>spl-config           | Enable SNMP syslog notify:               |                |
| system-access-list<br>system-config     | Enable SNMP monitor traps:               |                |
| threshold-crossing-alert-group          | Enable env monitor traps:                |                |
| trap-receiver<br>web-server-config      | ✓                                        |                |
| Show advanced                           |                                          | UN Delete      |

For VME, transcoding cores are required. Please refer the documentation here for more information

https://docs.oracle.com/cd/F13782\_01/doc/esbc\_scz830\_releasenotes.pdf

The above step is needed only if any transcoding is used in the configuration. If there is no transcoding involved, then the above step is not needed.

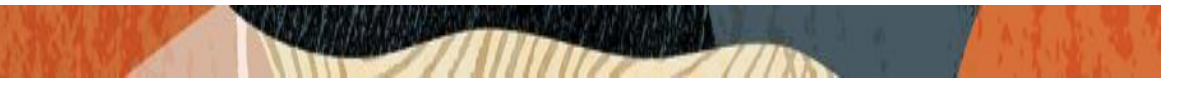

## 4.8. Configure Physical Interface values

To configure physical Interface values, go to System->phy-interface.

We will create the physical interface as given below for our testing. You will first configure the slot 0, port 0 interface designated with the name M00. We also create slot M10 and M11 after that.

The below table lists the phy-interface created.

| Parameter Name | M00   | M10   | M11   |
|----------------|-------|-------|-------|
|                |       |       |       |
| Slot           | 0     | 0     | 1     |
|                |       |       |       |
| Port           | 0     | 1     | 1     |
| Operation Mode | Media | Media | Media |
|                |       |       |       |

|                                      | Co   | nfiguration Monitor an                | nd Trace Widgets S | System            |          |             |             | Notifica | ations 🕶   |
|--------------------------------------|------|---------------------------------------|--------------------|-------------------|----------|-------------|-------------|----------|------------|
| 🗐 Save 🍄 Wizards • 🍄 Comm            | ands | 5.                                    |                    |                   |          |             |             | â D      | scard Q    |
| capture-receiver<br>fraud-protection | ^    | Phy interface<br>Search Criteria: All |                    |                   |          |             |             |          |            |
| host-route                           |      | Add Edit                              | Copy Delete        | Delete All Upload | Download |             | Search      |          | Search     |
| http-client                          |      | Name                                  | Operation type     | Port              | Slot     | Virtual mac | Admin state | Auto n   | egotiation |
| http-server                          |      | M00                                   | Media              | 0                 | 0        |             | enabled     | enable   | b          |
| network-interface                    |      | M10                                   | Media              | 0                 | 1        |             | enabled     | enable   | t          |
| network-parameters                   |      | M11                                   | Media              | 1                 | 1        |             | enabled     | enable   | b          |
| ntp-config                           |      |                                       |                    |                   |          |             |             |          |            |
| phy-interface                        |      |                                       |                    |                   |          |             |             |          |            |
| redundancy-config                    |      |                                       |                    |                   |          |             |             |          |            |
| snmp-address-entry                   |      |                                       |                    |                   |          |             |             |          |            |
| snmp-community                       |      |                                       |                    |                   |          |             |             |          |            |
| snmp-group-entry                     |      |                                       |                    |                   |          |             |             |          |            |

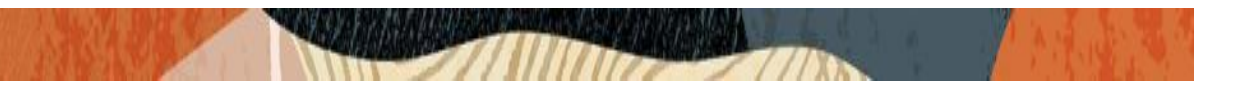

## 4.9. Configure Network Interface values

To configure network-interface, go to system->Network-Interface.

The public network interface is used for Teams and Zoom which is M00 interface. The Genesys uses the network interface M10. The network interface used for Nice Call Recording is M11.

Teams side and Zoom side

| DRACLE                                                                                                    | Configuration Monitor and Trace                                                                                                    | Widgets System  |                 |
|----------------------------------------------------------------------------------------------------|----------------------------------------------------------------------------------------------------|-----------------|-----------------|
| Save 🛱 Wizards - 🛱 Comma                                                                                                    | inds •                                                                                                    |                 |                 |
| capture-receiver<br>fraud-protection<br>host-route<br>http-client<br>http-server<br>network-parameters<br>ntp-config<br>phy-interface<br>redundancy-config<br>snmp-address-entry<br>snmp-comunity | <ul> <li>Modify Network interface</li> <li>Name:</li> <li>Sub port id:</li> <li>Description:</li> <li>Hostname:</li> <li>IP address:</li> <li>Pri utility addr:</li> <li>Sec utility addr:</li> </ul> |                 | (Range: 04095)  |
| snmp-user-entry<br>snmp-view-entry<br>spl-config                                                                                                    | Netmask:<br>Gateway:                                                                                                    | 255.255.255.192 |                 |
| system-access-list                                                                                                    | Gw heartbeat<br>State:                                                                                                    |                 |                 |
| threshold-crossing-alert-group                                                                                                    | Heartbeat:                                                                                                    | 0               | (Range: 065535) |
| trap-receiver<br>web-server-config                                                                                                    | Retry count:                                                                                                    | 0               | (Range: 065535) |
| Show advanced                                                                                                    |                                                                                                    | OK Back         |                 |

|                                      | Configuration Monitor and Trace W        | lidgets System                        |                      |
|--------------------------------------|------------------------------------------|---------------------------------------|----------------------|
| <u>S</u> ave 🙀 Wizards - 🙀 Comman    | ds •                                     |                                       |                      |
| capture-receiver<br>fraud-protection | Modify Network interface DNS IP backup1: |                                       |                      |
| http-client                          | DNS IP backup2:                          |                                       |                      |
| http-server                          | DNS domain:                              | customers.telechat.o-test06161977.com |                      |
| network-interface                    | DNS timeout:                             | 11                                    | (Range: 04294967295) |
| ntp-config                           | DNS max ttl:                             | 86400                                 | (Range: 302073600)   |
| phy-interface                        | Signaling mtu:                           | 0                                     | (Range: 0, 5764096)  |
| redundancy-config                    | HIP IP list:                             | Add Edit Delete                       |                      |
| snmp-address-entry<br>snmp-community |                                          |                                       |                      |
| snmp-group-entry<br>snmp-user-entry  |                                          |                                       |                      |
| snmp-view-entry                      |                                          |                                       |                      |
| spl-config                           |                                          |                                       |                      |
| system-access-list<br>system-config  | ICMP address:                            | Add Edit Delete                       |                      |
| threshold-crossing-alert-group       |                                          | Aud Edit Delete                       |                      |
| trap-receiver                        |                                          |                                       |                      |
| web-server-config                    | ~                                        | OK Back                               |                      |
| Show advanced                        |                                          |                                       |                      |

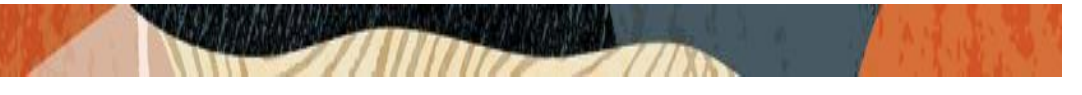

# Genesys Side

| ORACLE                                         | Home Configuration Monitor and Trace | e Widgets System |                 |
|------------------------------------------------|--------------------------------------|------------------|-----------------|
| 🗎 Save 💠 Wizards • 💠 🤅                         | Commands •                           |                  |                 |
| realm-config                                   | Modify Network interface             |                  |                 |
| realm-group<br>rtcp-policy                     | Name:                                | M10              | *               |
| static-flow                                    | Sub port id:                         | 0                | (Range: 04095)  |
| steering-pool<br>tcp-media-profile<br>security | Description:                         |                  |                 |
| session-router                                 | Hostname:                            |                  |                 |
| capture-receiver                               | IP address:                          | 10.232.50.55     |                 |
| fraud-protection                               | Pri utility addr:                    |                  |                 |
| host-route                                     | Sec utility addr:                    |                  |                 |
| http-client                                    | Netmask:                             | 255.255.255.0    |                 |
| nttp-server<br>network-interface               | Gateway:                             | 10.232.50.1      |                 |
| network-parameters                             | Gw heartbeat                         |                  |                 |
| ntp-config                                     | State:                               |                  |                 |
| phy-interface<br>redundancy-config             | Heartbeat:                           | 0                | (Range: 065535) |
| snmp-address-entry                             | Retry count:                         | 0                | (Range: 065535) |
| snmp-community                                 | ~                                    | OK Back          |                 |
| Show advanced                                  |                                      |                  |                 |

## Nice Side

| ORACLE                              |                                 |                |                 |
|-------------------------------------|---------------------------------|----------------|-----------------|
| Home                                | Configuration Monitor and Trace | Widgets System |                 |
| 🗐 <u>S</u> ave 💠 Wizards - 🛟 Comman | nds •                           |                |                 |
| capture-receiver                    | Modify Network interface        |                |                 |
| host-route                          | Name:                           | M11            |                 |
| http-client                         | Sub port id:                    | 0              | (Range: 04095)  |
| http-server                         | Description:                    |                |                 |
| network-interface                   |                                 |                |                 |
| network-parameters                  |                                 |                |                 |
| ntp-config                          | Hostname:                       |                | _               |
| phy-interface                       | IP address.                     | 400,400,0.05   |                 |
| redundancy-config                   |                                 | 192.168.3.25   |                 |
| snmp-address-entry                  | Pri utility addr:               |                |                 |
| snmp-community                      | Sec utility addr:               |                |                 |
| snmp-group-entry                    | Netmask:                        | 255 255 255 0  |                 |
| snmp-user-entry                     | Gateway                         |                |                 |
| snmp-view-entry                     | Galeway.                        | 192.168.3.1    |                 |
| spl-config                          | Gw heartbeat                    |                |                 |
| system-access-list                  | State:                          |                |                 |
| system-config                       | Heartheat:                      | •              |                 |
| threshold-crossing-alert-group      | Heal Weat.                      | 0              | (Range: 065535) |
| trap-receiver                       | Retry count:                    | 0              | (Range: 065535) |
| web-server-config                   | <b>~</b>                        | OK Pack        |                 |
| Show advanced                       |                                 | Back           |                 |
|                                     |                                 |                |                 |

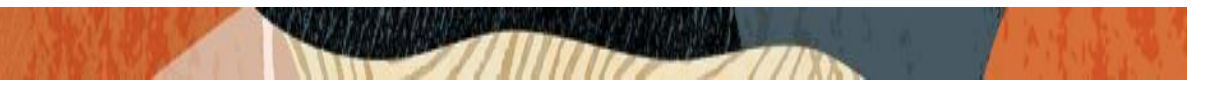

## 4.10. Enable media manager

Media-manager handles the media stack required for SIP sessions on the SBC. Enable the media manager and configure the below option for generating rtcp reports.

audio-allow-assymetric-pt xcode-gratuitous-rtcp-report-generation

Go to Media-Manager->Media-Manager

| ORACLE                                              |                                   |                |                        |  |  |  |
|-----------------------------------------------------|-----------------------------------|----------------|------------------------|--|--|--|
| Home                                                | Configuration Monitor and Trace W | Vidgets System |                        |  |  |  |
| 🗐 Save 🔅 Wizards - 🛱 Commands -                     |                                   |                |                        |  |  |  |
| media-profile<br>net-management-control             | Modify SIP config                 |                |                        |  |  |  |
| qos-constraints                                     | State:                            | $\checkmark$   |                        |  |  |  |
| response-map                                        | Dialog transparency:              | $\checkmark$   |                        |  |  |  |
| service-nealth<br>session-agent                     | Home Realm ID:                    | Teams          | *                      |  |  |  |
| session-agent-id-rule                               | Egress Realm ID:                  |                | <b>~</b>               |  |  |  |
| session-constraints                                 | Nat mode:                         | None           | ~                      |  |  |  |
| session-group                                       | Registrar domain:                 | *              |                        |  |  |  |
| session-recording-group<br>session-recording-server | Registrar host:                   | *              |                        |  |  |  |
| session-timer-profile                               | Registrar port:                   | 5060           | (Range: 0, 102565535)  |  |  |  |
| session-translation                                 | Init timer:                       | 500            | (Range: 04294967295)   |  |  |  |
| sip-advanced-logging                                | Max timer:                        | 4000           | (Range: 04294967295)   |  |  |  |
| sip-feature                                         | Trans expire:                     | 32             | (Range: 04294967295)   |  |  |  |
| sip-feature-caps                                    | Initial inv trans expire:         | 0              | (Range: 0999999999)    |  |  |  |
| sip-interface                                       | Invite expire:                    | 180            | (Range: 0.,4294967295) |  |  |  |
| sip-manipulation<br>sip-monitoring                  | Session max life limit:           | 0              |                        |  |  |  |
| sip-recursion-policy                                |                                   |                |                        |  |  |  |
| Show advanced                                       | *<br>                             | OK Delete      |                        |  |  |  |

|                                                                                                    |                                                                                                    |                                                                                                    |                                                                                                    | Notifications • admin • |
|----------------------------------------------------------------------------------------------------|----------------------------------------------------------------------------------------------------|----------------------------------------------------------------------------------------------------|----------------------------------------------------------------------------------------------------|-------------------------|
| Hom                                                                                                    | e Configuration Monitor and Trace                                                                                                    | Widgets System                                                                                                    |                                                                                                    |                         |
| 🗐 <u>S</u> ave 🛱 Wizards 🗸 🛱 Con                                                                                                    | nmands •                                                                                                    |                                                                                                    |                                                                                                    | 💼 Discard 🔍 Search      |
| Objects<br>dec-manager<br>codec-policy                                                                                                    | <ul> <li>Modify Media manager</li> <li>State:</li> </ul>                                                                                                  | •                                                                                                    |                                                                                                    | Show advanced           |
| dns-alg-constraints<br>dns-config<br>ice-profile<br>media-manager<br>media-policy<br>msrp-config<br>playback-config<br>realm-config<br>realm-group | Flow time limit:<br>Initial guard timer:<br>Subsq guard timer:<br>TCP flow time limit:<br>TCP initial guard timer:<br>TCP subsq guard timer:<br>Hnt rtcp: | 86400<br>300<br>300<br>86400<br>300<br>300                                                                                                | (Range: 04294967295)<br>(Range: 04294967295)<br>(Range: 04294967295)<br>(Range: 04294967295)<br>(Range: 04294967295)<br>(Range: 04294967295) |                         |
| rtcp-policy<br>static-flow<br>steering-pool<br>tcp-media-profile<br>security<br>session-router<br>access-control<br>account-config                 | Algd log level:<br>Mbcd log level:<br>Options:                                                                                                    | NOTICE     V       NOTICE     V       Add     Edit     Delete       audio-allow-asymmetric-pt     xcode-gratuitous-rtcp-report-generation |                                                                                                    | ×                       |

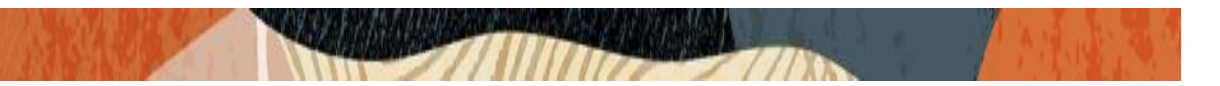

## 4.11. Configure Realms

Navigate to realm-config under media-manager and configure a realm as shown below The name of the Realm can be any relevant name according to the user convenience.

In the below scenarios, Realm name is given as ZoomRealm for Zoom side

| ORACLE                                                                                                    | Configuration Monitor and Trace                                                                                             | Widgets System                                     |
|----------------------------------------------------------------------------------------------------|----------------------------------------------------------------------------------------------------|----------------------------------------------------|
| 🗐 Save 🍄 Wizards - 🍄 Comma                                                                                                    | nds <del>•</del>                                                                                                    |                                                    |
| <ul> <li>Objects</li> <li>media-manager<br/>codec-policy<br/>dns-alg-constraints<br/>dns-config<br/>ice-profile<br/>media-manager<br/>media-policy<br/>msrp-config</li> <li>realm-config</li> <li>realm-config</li> <li>realm-group<br/>rtcp-policy<br/>static-flow<br/>steering-pool<br/>tcp-media-profile</li> <li>security</li> <li>session-router</li> </ul> | Modify Realm config<br>Identifier:<br>Description:<br>Addr prefix:<br>Network interfaces:<br>Mm in realm:<br>Mm in network: | ZoomRealm<br>0.0.0.0<br>Add Edit Delete<br>M00:0.4 |
| ▶ system                                                                                                    | Mm same ip:<br>QoS enable:                                                                                                  | ØK     Back                                        |
| Show advanced                                                                                                    |                                                                                                    |                                                    |

Similarly, relam name is given as genesys for Genesys side

| ORACLE                                                                                                    |                                                                    |                                                  |  |  |  |
|----------------------------------------------------------------------------------------------------|--------------------------------------------------------------------|--------------------------------------------------|--|--|--|
| Hon                                                                                                    | ne Configuration Monitor and Trace W                               | /idgets System                                   |  |  |  |
| 🗐 Save 💠 Wizards • 💠 Commands •                                                                                                    |                                                                    |                                                  |  |  |  |
| <ul> <li>Objects</li> <li>media-manager</li> </ul>                                                                                                    | Modify Realm config                                                |                                                  |  |  |  |
| codec-policy<br>dns-alg-constraints<br>dns-config<br>ice-profile<br>media-manager<br>media-policy<br>msrp-config<br>playback-config<br>realm-config<br>realm-config | Identifier:<br>Description:<br>Addr prefix:<br>Network interfaces: | jenesys<br>0.0.0.0<br>Add Edit Delete<br>M10:0.4 |  |  |  |
| static-flow<br>steering-pool<br>tcp-media-profile<br>security<br>session-router<br>system<br>capture-receiver<br>fraud-protection<br>Show advanced                  | Mm in realm:<br>Mm in network:<br>Mm same ip:<br>QoS enable:<br>∽  | СК Васк                                          |  |  |  |

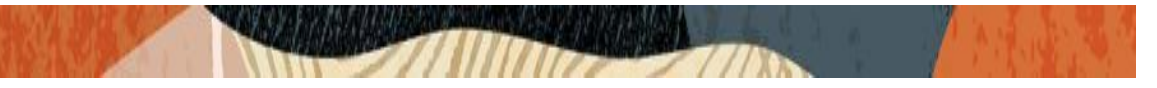

The relam name is given as Teams for Teams side (used as common realm)

| ORACLE                                                                                                    |                                                                                           |                                                                                                    |  |
|----------------------------------------------------------------------------------------------------|-------------------------------------------------------------------------------------------|----------------------------------------------------------------------------------------------------|--|
| Home Co                                                                                                    | onfiguration Monitor and Trace V                                                          | Vidgets System                                                                                                    |  |
| 📄 <u>S</u> ave 🔅 Wizards - 🎲 Command                                                                                                    | S <b>*</b>                                                                                |                                                                                                    |  |
| <ul> <li>Objects</li> <li>media-manager<br/>codec-policy<br/>dns-alg-constraints<br/>dns-config<br/>ice-profile<br/>media-manager<br/>media-policy<br/>msrp-config<br/>playback-config</li> <li>realm-config</li> </ul> | Modify Realm config<br>Identifier:<br>Description:<br>Addr prefix:<br>Network interfaces: | Iteams       carrier tenant telechat.o-<br>test06161977.com       0.0.0.0       Add     Edit       Delete       M00:0.4 |  |
| rtcp-policy<br>static-flow<br>steering-pool<br>tcp-media-profile<br>security<br>session-router<br>system                                                                                                    | Mm in realm:<br>Mm in network:<br>Mm same ip:<br>QoS enable:                              | <ul> <li>✓</li> <li>✓</li> <li>✓</li> <li>✓</li> <li>ОК Васк</li> </ul>                                                 |  |

Similarly, Realm name is given as NiceRealm for Nice Recording Realm

| ORACLE                                           |                                   |                 |  |  |  |
|--------------------------------------------------|-----------------------------------|-----------------|--|--|--|
| Home                                             | e Configuration Monitor and Trace | Widgets System  |  |  |  |
| 🗐 Save 💠 Wizards - 🛟 Com                         | 📑 Save 🌣 Wizards - 🌼 Commands -   |                 |  |  |  |
| Objects media-manager                            | Modify Realm config               |                 |  |  |  |
| codec-policy                                     | Identifier:                       | NiceRealm       |  |  |  |
| dns-alg-constraints<br>dns-config<br>ice-profile | Description:                      |                 |  |  |  |
| media-manager                                    | Addr prefix:                      | 0.0.0.0         |  |  |  |
| media-policy<br>msrp-config                      | Network interfaces:               | Add Edit Delete |  |  |  |
| playback-config                                  |                                   | M11:0.4         |  |  |  |
| realm-config                                     |                                   |                 |  |  |  |
| realm-group                                      |                                   |                 |  |  |  |
| rtcp-policy                                      |                                   |                 |  |  |  |
| static-flow                                      |                                   |                 |  |  |  |
| steering-pool                                    |                                   |                 |  |  |  |
| tcp-media-profile                                | Mm in realm:                      |                 |  |  |  |
| security                                         | Mm in network:                    |                 |  |  |  |
| session-router                                   |                                   |                 |  |  |  |
| access-control                                   | Mm same ip:                       | $\checkmark$    |  |  |  |
| account-config                                   | QoS enable:                       |                 |  |  |  |
| account-group                                    | ~                                 | OK Back         |  |  |  |
| Show advanced                                    |                                   |                 |  |  |  |

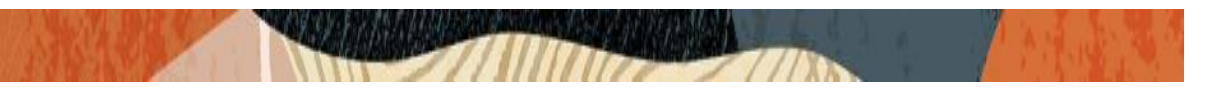

## 4.12. Enable sip-config

SIP config enables SIP handling in the SBC. Add the options to the sip-config as shown below. To configure sip-config, Go to Session-Router->sip-config.

In options add max-udp-length =0. inmanip-before-validate

| ORACLE                        |                               |                         |                        |
|-------------------------------|-------------------------------|-------------------------|------------------------|
| Home Co                       | nfiguration Monitor and Trace | Widgets System          |                        |
| 🗏 Save 🛱 Wizards - 🍄 Commands | S •                           |                         |                        |
|                               |                               |                         |                        |
| media-profile                 | Modify SIP config             |                         |                        |
| net-management-control        | Registrar host:               | *                       |                        |
| qos-constraints               | Pegistrar port:               | 5000                    | (Damas 0, 4005, 65505) |
| response-map                  | Registral port.               | 5060                    | (Range: 0, 102505535)  |
| service-health                | Init timer:                   | 500                     | (Range: 04294967295)   |
| session-agent                 | Max timer:                    | 4000                    | (Range: 04294967295)   |
| session-agent-id-rule         | Trans expire:                 | 32                      | (Range: 04294967295)   |
| session-group                 | Initial inv trans expire:     | 0                       | (Pange: 0, 000000000)  |
| session-recording-group       | Invite evalues                | 0                       | (Runge: 0              |
| session-recording-server      | mvite expire:                 | 180                     | (Range: 04294967295)   |
| session-timer-profile         | Session max life limit:       | 0                       |                        |
| session-translation           | Enforcement profile:          | ~                       | ·                      |
| sip-advanced-logging          | Red max trans:                | 10000                   | (Range: 050000)        |
| sip-config                    | Options:                      |                         |                        |
| sip-feature                   | -                             | Add Edit Delete         |                        |
| sip-feature-caps              |                               | inmanip-before-validate |                        |
| sip-interface                 |                               | max-udp-length=0        |                        |
| sip-manipulation              |                               |                         |                        |
| sip-monitoring                |                               |                         |                        |
| sip-recursion-policy          |                               |                         |                        |
| Show advanced                 |                               | OK Delete               |                        |

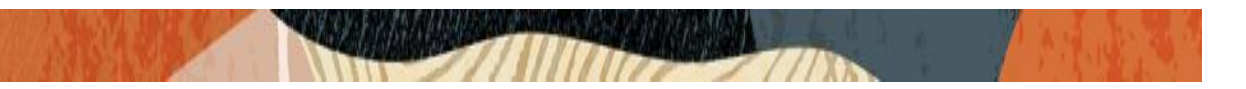

## 4.13. Enable Session recording server in SBC

We need to add the Nice recording servers on the SBC so that we can enable the recording leg from the SBC to the Nice server. If we want Nice recorder to work in TLS mode, please select port as 5061 and Transport method to Static or Dynamic TLS while adding the recording server to the SBC.

To add the Nice servers, Go to Session Router ---->Session recording Server

| ORACLE                                |                                   |               |                      |
|---------------------------------------|-----------------------------------|---------------|----------------------|
| Home                                  | Configuration Monitor and Trace W | idgets System |                      |
| 🗐 Save 💠 Wizards - 🍄 Comman           | nds •                             |               |                      |
| home-subscriber-server<br>http-alg    | Add Session recording server      |               |                      |
| iwf-config                            | Name:                             | NiceAir1      |                      |
| local-policy                          | Description:                      |               |                      |
| local-routing-config<br>media-profile | Realm:                            | NiceRealm     | *                    |
| net-management-control                | Mode:                             | selective     | ~                    |
| qos-constraints                       | Destination:                      | 192.168.3.212 |                      |
| response-map                          | Port:                             | 5060          | (Range: 102465535)   |
| service-health<br>session-agent       | Transport method:                 | UDP           | <b>~</b>             |
| session-agent-id-rule                 | Force parity:                     |               |                      |
| session-constraints                   | Ping method:                      | OPTIONS       |                      |
| session-group                         | Ping interval:                    | 60            | (Range: 04294967295) |
| session-recording-server              | Refresh interval:                 | 0             | (Range: 060)         |
| session-timer-profile                 |                                   |               |                      |
| session-translation                   |                                   |               |                      |
| sip-advanced-logging                  | ~                                 |               |                      |
| Show advanced                         |                                   | OK Back       |                      |

| ORACLE                                                                                                    | Configuration Monitor and Trace Wi                                                                                                    | idgets System                                                           |                                                            |
|----------------------------------------------------------------------------------------------------|----------------------------------------------------------------------------------------------------|-------------------------------------------------------------------------|------------------------------------------------------------|
| 🗐 <u>S</u> ave 💠 Wizards - 💠 Comma                                                                                                    | nds •                                                                                                    |                                                                         |                                                            |
| Idap-config<br>Iocal-policy<br>Iocal-response-map<br>Iocal-routing-config<br>media-profile<br>net-management-control<br>qos-constraints<br>response-map<br>service-health<br>session-agent<br>session-agent<br>session-constraints<br>session-constraints<br>session-recording-group<br>session-recording-group<br>session-recording-server<br>session-timer-profile<br>session-timer-profile<br>session-timer-profile<br>session-timer-profile<br>session-timer-profile<br>session-timer-profile<br>session-timer-profile<br>session-timer-profile<br>sip-advanced-logging<br>sip-feature<br>sip-feature-caps | <ul> <li>Add Session recording server</li> <li>Name:         <ul> <li>Description:</li> <li>Realm:</li> <li>Mode:</li> <li>Destination:</li> <li>Port:</li> <li>Transport method:</li> <li>Force parity:</li> <li>Ping method:</li> <li>Ping interval:</li> <li>Refresh interval:</li> </ul> </li> </ul> | NiceAir3 NiceRealam Selective 192.168.3.214 5061 StaticTLS OPTIONS 60 0 | (Range: 102465535)<br>(Range: 04294967295)<br>(Range: 060) |
| Show advanced                                                                                                    |                                                                                                    | OK Back                                                                 |                                                            |

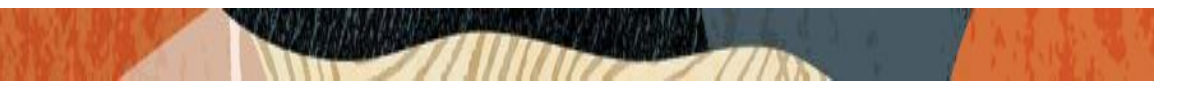

If we have more than one servers, we can add the same way like above. After adding recording server to SBC, Please assign the exact server to the zoom and genesys realm where the calls needs to be recorded as part of our testing. Session recording reqired is enabled to make sure session recorder is ready and available to record. We can also select the recorder based on whether we need normal or secure secording.

| ORACLE                                                                                                    | Home Config | guration Moni                                                                                                    | tor and Trace                                                          | Widgets Syste                          | m              |                                                                                                    |
|----------------------------------------------------------------------------------------------------|-------------|----------------------------------------------------------------------------------------------------|------------------------------------------------------------------------|----------------------------------------|----------------|----------------------------------------------------------------------------------------------------|
| 🗐 Save 🛱 Wizards - 🛱                                                                                                    | Commands -  |                                                                                                    |                                                                        |                                        |                |                                                                                                    |
| <ul> <li>Objects</li> <li>Media-manager<br/>codec-policy<br/>dns-alg-constraints<br/>dns-config<br/>ice-profile<br/>media-manager<br/>media-manager<br/>media-policy<br/>msrp-config<br/>plavback-config</li> </ul> |             | Addify Realm c<br>Godec poncy.<br>Codec manIP i<br>Codec manIP i<br>RTCP policy:<br>Constraint nan<br>Session record<br>Session record        | onfig<br>n realm:<br>n network:<br>ne:<br>ding server:<br>ding server: | audiotest                              | *<br>*<br>*    |                                                                                                    |
| realm-config<br>realm-group<br>rtcp-policy<br>static-flow<br>steering-pool<br>tcp-media-profile<br>security<br>session-router<br>access-control<br>account-config<br>account-group<br>Show advanced                 | Ť           | Flow time limit<br>Initial guard tin<br>Subsq guard ti<br>TCP flow time<br>TCP initial gua<br>TCP subsq gua<br>QoS constrain<br>TCP media pro | :<br>mer:<br>limit:<br>rd timer:<br>ard timer:<br>t:<br>file:          | -1<br>-1<br>-1<br>-1<br>-1<br>-1<br>-1 | v<br>▼<br>Back | (Range: -12147483647)<br>(Range: -12147483647)<br>(Range: -12147483647)<br>(Range: -12147483647)<br>(Range: -12147483647)<br>(Range: -12147483647) |

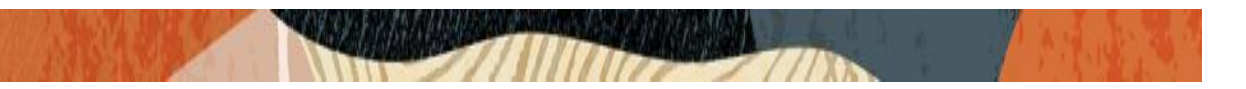

## 4.14. Enable Session recording group in SBC

We can also add session recording group in the SBC and assign the group to the realm. The advantage of having recording group is that even one recorder of the group fails, we still have other servers to take care of the recording.

Go to Session Router ---->Session recording group

|                                                                             | onfiguration Monitor and Trace Wid | dgets System                     |              |
|-----------------------------------------------------------------------------|------------------------------------|----------------------------------|--------------|
| 🗐 Save 💠 Wizards • 💠 Command                                                | is •                               |                                  |              |
| nocal-routing-config<br>media-profile                                       | Add Session recording group        |                                  |              |
| net-management-control<br>qos-constraints<br>response-map                   | Name:<br>Description:              | NiceGrp                          | ]            |
| service-health<br>session-agent<br>session-agent-id-rule                    | Strategy:                          | Hunt                             | ]            |
| session-constraints                                                         | Simultaneous recording servers:    | 1                                | (Range: 110) |
| session-group<br>session-recording-group                                    | Session recording servers:         | Add Edit Delete                  |              |
| session-recording-server<br>session-timer-profile<br>session-translation    |                                    | NiceAir1<br>NiceAir2<br>NiceAir3 |              |
| sip-advanced-logging<br>sip-config<br>sip-feature                           |                                    |                                  |              |
| sip-feature-caps<br>sip-interface                                           |                                    |                                  |              |
| sip-manipulation<br>sip-monitoring<br>sip-recursion-policy<br>Show advanced | ,                                  | OK Back                          |              |

We can assign this group to the exact realm where the calls needs to be recorded for our testing.

| ORACLE                                             | ne Configuration Monitor and Trace | Widgets System |                        |
|----------------------------------------------------|------------------------------------|----------------|------------------------|
| 📄 <u>S</u> ave 💠 Wizards - 💠 Cor                   | mmands -                           |                |                        |
| <ul> <li>Objects</li> <li>Media-manager</li> </ul> | Modify Realm config                |                |                        |
| codec-policy                                       | codec policy.                      | audiotest      | •                      |
| dns-alg-constraints                                | Codec manIP in realm:              |                |                        |
| dns-config                                         | Codec manIP in network:            | $\checkmark$   |                        |
| ice-profile<br>media-manager                       | RTCP policy:                       |                | ~                      |
| media-policy                                       | Constraint name:                   |                | ~                      |
| msrp-config                                        | Session recording server:          | srg:NiceGrp    | ~                      |
| playback-config                                    | Session recording required:        | $\checkmark$   |                        |
| realm-config                                       | Flow time limit:                   | 4              | (Bange: 1. 2147492647) |
| realm-group                                        |                                    | -1             | (Kalige. =1214/40304/) |
| rtcp-policy                                        | Initial guard timer:               | -1             | (Range: -12147483647)  |
| static-flow                                        | Subsq guard timer:                 | -1             | (Range: -12147483647)  |
| steering-pool                                      | TCP flow time limit:               | -1             | (Range: -12147483647)  |
| tcp-media-profile                                  | TCP initial guard timer:           | 1              | (Banger 4, 2447492647) |
| security                                           |                                    | -1             | (Range: -1214/483047)  |
| session-router                                     | TCP subsq guard timer:             | -1             | (Range: -12147483647)  |
| access-control                                     | QoS constraint:                    |                | ¥                      |
| account-config                                     | TCP media profile:                 |                | *                      |
| account-group                                      |                                    |                |                        |
| allowed_elements_profile                           | Ť                                  | OK Back        | κ                      |
| Show advanced                                      |                                    |                |                        |

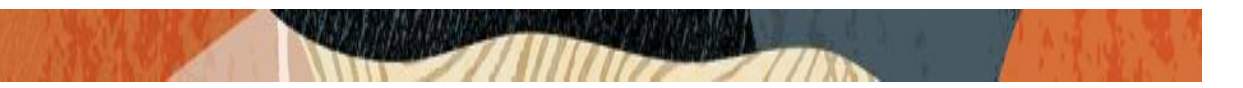

## 4.15. Configuring a certificate for SBC

Nice Recording server also works in TLS/SRTP mode and it allows TLS connections from SBCs for SIP traffic with a self-signed certificate. We need to exchange the SBC certificate and Nice certificate so that we can use secure recording.

The step below describes how to import the Nice certificate to the SBC:

- 1) Create a certificate-record "Certificate-record" are configuration elements on Oracle SBC which captures information for a TLS certificate such as common-name, key-size, key-usage etc.
- 2) Import the Nice certificates on the SBC

## Step 1 – Creating the certificate record

Go to security->Certificate Record and configure a certificate for SBC as shown below.

|                                                    | nfiguration Monitor and Trace Wid | lgets System        |
|----------------------------------------------------|-----------------------------------|---------------------|
| E Save 🌣 Wizards 🕶 💠 Command                       | S. <b>*</b>                       |                     |
| <ul><li>Objects</li><li>media-manager</li></ul>    | Modify Certificate record         |                     |
| security                                           | Name:                             | NiceAir3Certificate |
| admin-security                                     | Country:                          | US                  |
| auth-params                                        | State:                            | MA                  |
| authentication-profile                             | Locality:                         | Burlington          |
| cert-status-profile                                | Organization:                     | Engineering         |
| certificate-record                                 | Unit:                             |                     |
| ike                                                | Common name:                      | Nice Cert           |
| media-security                                     | Key size:                         | 2048                |
| password-policy                                    | Alternate name:                   |                     |
| public-key                                         | Trusted:                          |                     |
| security-config<br>ssh-config                      | Key usage list:                   | Add Edit Delete     |
| tls-global                                         |                                   | digitalSignature    |
| tls-profile                                        |                                   | keyEncipherment     |
| <ul> <li>session-router</li> <li>system</li> </ul> |                                   |                     |
| Show advanced                                      |                                   | OK Back             |

| ORACLE                    |                                 |                 |   |
|---------------------------|---------------------------------|-----------------|---|
| Home                      | Configuration Monitor and Trace | Vidgets System  |   |
| 🗏 Save 💠 Wizards - 🍄 Comr | mands -                         |                 |   |
| Objects                   | Modify Certificate record       |                 |   |
| media-manager security    | Extended key usage list:        | Add Edit Delete |   |
| admin-security            |                                 | serverAuth      |   |
| auth-params               |                                 |                 |   |
| authentication            |                                 |                 |   |
| authentication-profile    |                                 |                 |   |
| cert-status-profile       |                                 |                 |   |
| certificate-record        |                                 |                 |   |
| ▶ ike                     | Key algor:                      | rsa             | × |
| Ipsec                     | Digest algor:                   |                 |   |
| media-security            |                                 | sna256          | * |
| password-policy           | Ecdsa key size:                 | p256            | * |
| public-key                | Cert status profile list:       | Add Edit Delete |   |
| security-coning           |                                 |                 |   |
| tls_global                |                                 |                 |   |
| tls-profile               |                                 |                 |   |
| session-router            |                                 |                 |   |
| system                    |                                 |                 |   |
| , cyclom                  |                                 |                 |   |
| Show advanced             |                                 | OK Back         |   |

The table below specifies the parameters required for certificate configuration. Modify the configuration according to the certificates in your environment.

| Parameter                   | BaltimoreRoot                | DigiCertRoot            |
|-----------------------------|------------------------------|-------------------------|
| Common-name                 | Baltimore CyberTrust<br>Root | DigiCert Global Root CA |
| Key-size                    | 2048                         | 2048                    |
| Key-usage-list              | digitalSignature             | digitalSignature        |
|                             | keyEncipherment              | keyEncipherment         |
| Extended-key-<br>usage-list | serverAuth                   | serverAuth              |
| key-algor                   | rsa                          | rsa                     |
| digest-algor                | sha256                       | sha256                  |

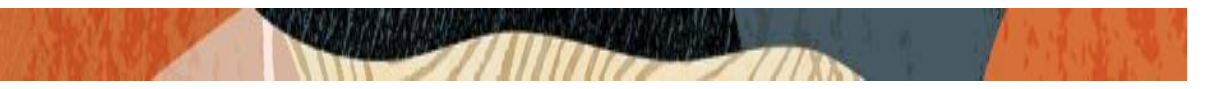

# Step 2 – Import Nice certificates

Once certificate record has been created – import the signed Nice certificate to the SBC. Once done, issue save/activate from the WebGUI

| ORACLE                                     | Configuration Monitor   | and Trace Mid      | nata Quatam        |                         |                    |        |
|--------------------------------------------|-------------------------|--------------------|--------------------|-------------------------|--------------------|--------|
| Hom                                        | e Configuration Monitor | and frace wid      | gets System        |                         |                    |        |
| E Save Com                                 | imands -                |                    |                    |                         |                    |        |
| Objects                                    | Certificate record      |                    |                    |                         |                    |        |
| media-manager                              | Search Criteria: All    |                    |                    |                         |                    |        |
| security                                   | Add Edit                | Copy D             | elete Delete All U | pload Download Generate | Import             | Search |
| admin-security                             | Name                    | Country            | State              | Locality                | Organization       | Unit   |
| auth-params                                | BaltimoreRoot           | US                 | MA                 | Burlington              | Engineering        |        |
| authentication                             | DigiCertInter           | US                 | MA                 | Burlington              | Engineering        |        |
| authentication-profile                     | DigiCertRoot            | US                 | MA                 | Burlington              | Engineering        |        |
| cert-status-profile                        | GoDaddyInter            | US                 | MA                 | Burlington              | Engineering        |        |
| certificate-record                         | GoDaddyRoot             | US                 | MA                 | Burlington              | Engineering        |        |
| 🕨 ike                                      | NiceAir3Certificate     | US                 | MA                 | Burlington              | Engineering        |        |
| ▶ ipsec                                    | SBCCarriercertSAN       | US                 | California         | Redwood City            | Oracle Corporation |        |
| media-security                             | SBCEnterpriseCert       | US                 | California         | Redwood City            | Oracle Corporation |        |
| password-policy                            | oboent opiocourt        | 00                 | ounorniu           | ricewood ony            | Crucio Corporation |        |
| public-key                                 |                         |                    |                    |                         |                    |        |
| security-config                            |                         |                    |                    |                         |                    |        |
| ssh-config                                 |                         |                    |                    |                         |                    |        |
| tls-global                                 |                         |                    |                    |                         |                    |        |
| tls-profile                                |                         |                    |                    |                         |                    |        |
| session-router                             |                         |                    |                    |                         |                    |        |
| ▶ svstem                                   |                         |                    |                    |                         |                    |        |
| Home<br><u>El S</u> ave 🔅 Wizards + 🔅 Comm | Configuration Monitor a | nd Trace Widge     | ts System          |                         |                    | _      |
| Objects                                    | Certificate record      | Import certificate | •                  | ×                       |                    |        |
| media-manager                              | Search Criteria: All    | Format:            | try oll            | ×.                      |                    |        |
| security                                   | Add Edit                |                    | u y-an             | ·                       | mport              | Search |
| admin-security                             | Name                    | Import method:     | ● File ○ Paste     |                         | anization          | Unit   |
| auth-params                                | BaltimoreRoot           | Certificate file:  |                    | Browse                  | ineering           |        |
| authentication-profile                     | DigiCertInter           |                    |                    |                         | ineering           |        |
| cert-status-profile                        | DigiCertRoot            |                    |                    |                         | ineering           |        |
| certificate-record                         | GoDaddyInter            |                    |                    |                         | ineering           |        |
| ▶ ike                                      | NiceAir3Certificate     |                    |                    |                         | ineering           |        |
| ▶ ipsec                                    | SBCCarriercertSAN       |                    |                    |                         | cle Corporation    |        |
| media-security                             | SBCEnterpriseCert       |                    |                    |                         | cle Corporation    |        |
| password-policy                            |                         |                    |                    |                         |                    |        |
| security-config                            |                         |                    |                    |                         |                    |        |
| ssh-config                                 |                         |                    |                    |                         |                    |        |
| tls-global                                 |                         |                    |                    |                         |                    |        |
| tls-profile                                |                         |                    | Import Ca          | incel                   |                    |        |
| session-router                             |                         |                    |                    |                         |                    |        |
| ▶ system                                   |                         |                    |                    |                         |                    |        |
|                                            |                         |                    |                    |                         |                    |        |
| Show advanced                              | Displaying 1 - 8 of 8   |                    |                    |                         |                    |        |

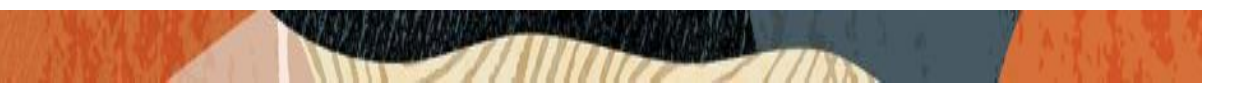

## 4.16. TLS-Profile

A TLS profile configuration on the SBC allows for specific certificates to be assigned. Go to security-> TLS-profile config element and configure the tls-profile as shown below In our config, we have already TLS profile created as TLSteamsCarrier. So, we just need to add our certificate record to it which is shown below

| ORACLE                                                                                                | Configuration Monitor and Trace | Widgets System      |  |
|----------------------------------------------------------------------------------------------------|---------------------------------|---------------------|--|
| 🗐 <u>S</u> ave 💠 Wizards • 💠 Comn                                                                     | nands •                         |                     |  |
| Objects Media-manager                                                                                 | Add TLS profile                 |                     |  |
| security                                                                                              | Name:                           | TLSTeamsCarrier     |  |
| admin-security                                                                                        | End entity certificate:         | SBCCarriercertSAN   |  |
| auth-params<br>authentication                                                                         | Trusted ca certificates:        | Add Edit Delete     |  |
| authentication-profile<br>cert-status-profile<br>certificate-record<br>ike<br>ipsec<br>media-security |                                 | NiceAir3Certificate |  |
| password-policy<br>public-key<br>security-config<br>ssh-config<br>tls-global                          | Cipher list:                    | Add Edit Delete     |  |
| tls-profile                                                                                           |                                 |                     |  |
| session-router                                                                                        |                                 |                     |  |
| ▶ system                                                                                              |                                 |                     |  |
| Show advanced                                                                                         |                                 | OK Back             |  |

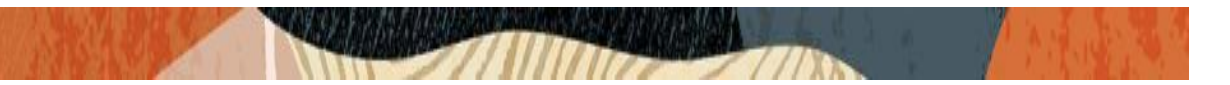

## 4.17. Configure SIP Interfaces.

Navigate to sip-interface under session-router and configure the sip-interface as shown below. This interface will be used by SBC to connect to Nice Server for recording. We have added interface for UDP, TCP and TLS in the SBC.

The other sip-interface that are created for calling purpose is out of our scope.

| Home                     | Configuration Monitor ar | nd Trace Wie | dgets System       |                  |                 |
|--------------------------|--------------------------|--------------|--------------------|------------------|-----------------|
| Save 🙀 Wizards - 🙀 Comma | inds -                   |              |                    |                  |                 |
| net-management-control   | A Modify SIP interface   |              |                    |                  |                 |
| qos-constraints          |                          |              |                    |                  |                 |
| response-map             | State:                   |              | $\checkmark$       |                  |                 |
| service-health           | Realm ID:                |              | NiceRealm          | ~                |                 |
| session-agent            | Description:             |              |                    |                  |                 |
| session-agent-id-rule    |                          |              |                    |                  |                 |
| session-constraints      |                          |              |                    |                  |                 |
| session-group            | SIP ports                |              |                    |                  |                 |
| session-recording-group  | Add Edit                 | Copy         | Delete             |                  |                 |
| session-recording-server | Addross                  | Port         | Transport protocol | TI S profile     |                 |
| session-timer-profile    | 102 169 2 25             | 5060         |                    | res prome        | Allow anonymous |
|                          | 192 168 3 25             | 5060         | TCP                |                  | all             |
| sip-config               | 192 168 3 25             | 5061         | TIS                | TI STeamsCarrier | all             |
| sip-feature              |                          |              |                    | 120104110041101  |                 |
| sip-feature-caps         |                          |              |                    |                  |                 |
| sip-interface            | <                        |              |                    |                  | >               |
| sip-manipulation         | Initial inv trans expir  | e:           | 0                  | (Range: 0.       | .999999999)     |
| sip-monitoring           | Session max life limi    | it:          | 0                  |                  |                 |
| sip-recursion-policy     | Brown moder              |              | v                  |                  |                 |
| surrogate-agent          | ~                        |              |                    |                  |                 |
|                          |                          |              | UN BACK            |                  |                 |

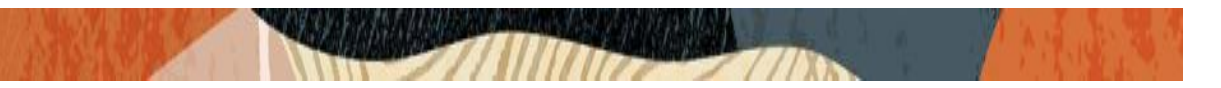

## 4.18. Configure steering-pool

Steering-pool config allows configuration to assign IP address(es), ports & a realm. This steering pool is exclusively created for Nice recording leg. The other steering pools that are created for calling purpose is out of our scope.

| ORACLE                           | 0             | Maritanand        | Wednesde Orienteur |   |                 |
|----------------------------------|---------------|-------------------|--------------------|---|-----------------|
| Home                             | Configuration | Monitor and Trace | widgets System     |   |                 |
| 🗏 <u>S</u> ave 💠 Wizards - 💠 Com | mands -       |                   |                    |   |                 |
| dns-config<br>ice-profile        | ^ Add Stee    | ring pool         |                    |   |                 |
| media-manager                    | IP addr       | ess:              | 192.168.3.25       |   |                 |
| media-policy                     | Start p       | ort:              | 10000              |   | (Range: 165535) |
| msrp-config                      | End po        | rt:               | 11000              |   | (Range: 165535) |
| realm-config                     | Realm         | ID:               | NiceRealm          | v |                 |
| realm-group                      | Networ        | k interface:      |                    | v |                 |
| rtcp-policy                      |               |                   |                    |   |                 |
| static-flow                      |               |                   |                    |   |                 |
| steering-pool                    |               |                   |                    |   |                 |
| tcp-media-profile                |               |                   |                    |   |                 |
| security                         |               |                   |                    |   |                 |
| session-router                   |               |                   |                    |   |                 |
| access-control                   |               |                   |                    |   |                 |
| account-config                   |               |                   |                    |   |                 |
| account-group                    |               |                   |                    |   |                 |
| allowed-elements-profile         |               |                   |                    |   |                 |
| class-profile                    |               |                   |                    |   |                 |
| diameter-manipulation            |               |                   |                    |   |                 |
| enforcement-profile              | ~             |                   |                    | _ |                 |
| Show advanced                    |               |                   | OK Back            |   |                 |

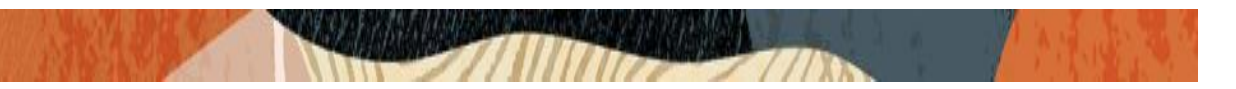

## 4.19. Verifying recorded Calls

We will make calls now and verify the recording happening between SBC and Nice. Open the SBC ladder diagram to see the recording flow (192.168.3.25 to 192.168.3.212). We can see the recording flow for both normal and secure recording.

|                                               | [+] Session Summary                                                          |                   |  |  |  |  |
|-----------------------------------------------|------------------------------------------------------------------------------|-------------------|--|--|--|--|
| 162.12.232.59                                 | 192.168.3.25                                                                 | 68.68.117.67      |  |  |  |  |
| 2020-08-13 15:03:09.052                       |                                                                              |                   |  |  |  |  |
| 2020-08-13 15:03:09.053 ← Status:100 (728175) | ←                                                                            |                   |  |  |  |  |
| 2020-08-13 15:03:09.063                       | MEDIA FLOW ADD, ID=184549377, DIRECTION=CALLING                              |                   |  |  |  |  |
| 2020-08-13 15:03:09.063                       | 20-08-13 15:03:09.063 MEDIA FLOW ADD, ID=184549378, DIRECTION=CALLED         |                   |  |  |  |  |
| 2020-08-13 15:03:09.066                       | EGRESS ROUTE, TYPE=local-policy, NEXT HOP=sip:+17814437248@68.68.117.67:5060 |                   |  |  |  |  |
| 2020-08-13 15:03:09.066                       | → INVITE (728175)                                                            | $\longrightarrow$ |  |  |  |  |
| 2020-08-13 15:03:09.145                       | Status:100                                                                   | 728175) 🔶         |  |  |  |  |
| 2020-08-13 15:03:09.660                       | Status:180                                                                   | 728175) 🔶         |  |  |  |  |
| 2020-08-13 15:03:09.671                       | MEDIA FLOW MODIFY, ID=184549378, DIRECTION=CALLED                            |                   |  |  |  |  |
| 2020-08-13 15:03:09.671                       | MEDIA FLOW MODIFY, ID=184549377, DIRECTION=CALLING                           |                   |  |  |  |  |
| 2020-08-13 15:03:09.674 + Status:180 (728175) | ←                                                                            |                   |  |  |  |  |
| 2020-08-13 15:03:14.943                       | + Status:200                                                                 | 728175) 🔶         |  |  |  |  |
| 2020-08-13 15:03:14.950 ← Status:200 (728175) | ←                                                                            |                   |  |  |  |  |
| 2020-08-13 15:03:15.079 - ACK (728175)        |                                                                              |                   |  |  |  |  |
|                                               | SIP Message Details                                                          |                   |  |  |  |  |

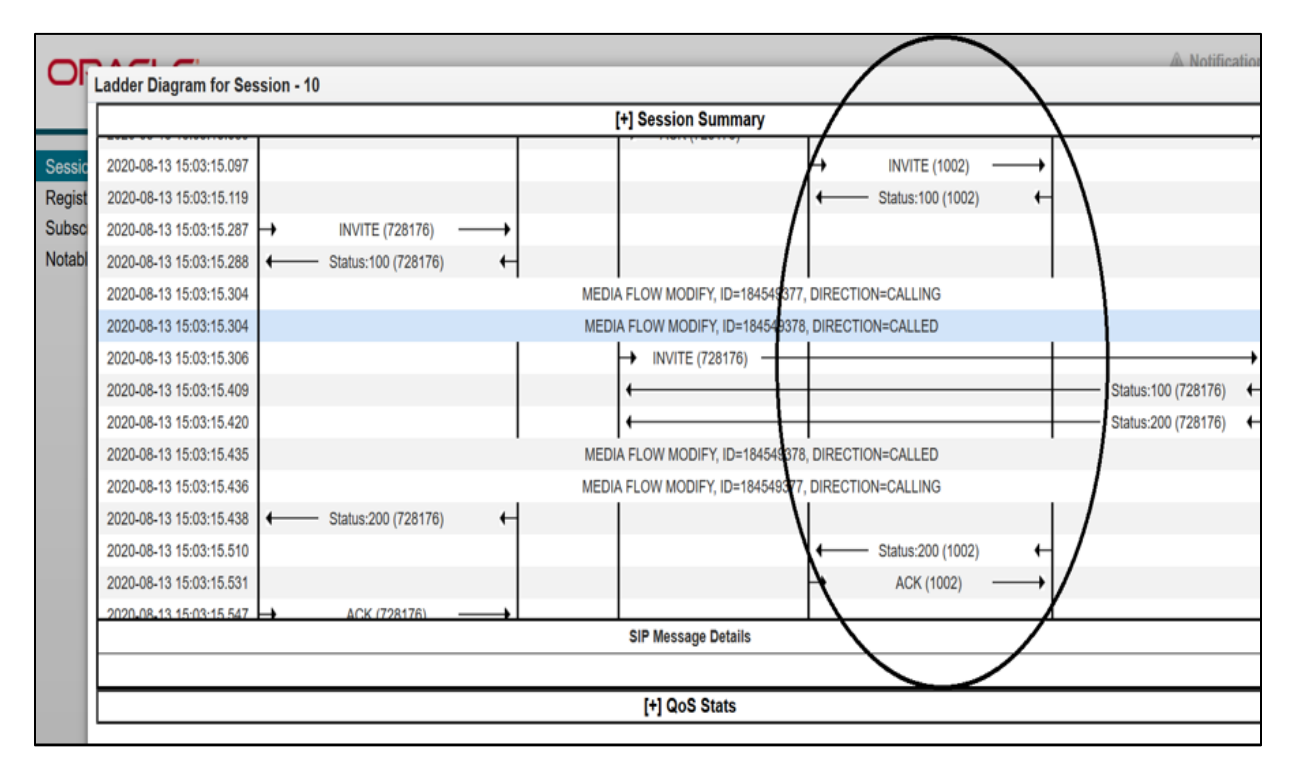

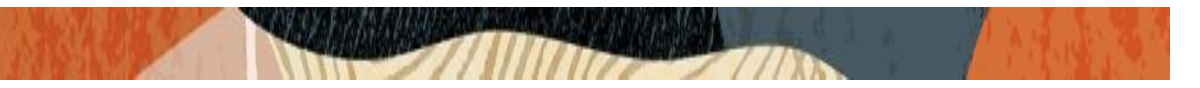

We can also check the actual recording (Both Secure and normal) with playback from Nice side Open the Nice GUI and select Business Analyzer  $\rightarrow$  Queries  $\rightarrow$  Public - $\rightarrow$  Complete – Last 24 hrs You can see the recordings happened with the speaker icon to it.

You can click the speaker icon to hear the actual playback of recording from the Nice recorder Player.

|           |                         |                          |                                                                                    |                                                    |                        |               | _ 0 X                                                     |
|-----------|-------------------------|--------------------------|------------------------------------------------------------------------------------|----------------------------------------------------|------------------------|---------------|-----------------------------------------------------------|
| ← ⊖       | http://win-dpv2pjrl2ar/ | NiceApplications/Deskt   | op/XbapApplications/NiceDeskto                                                     | o.xbap 🛛 🖓 🗸 🖉                                     | NICE Application Suite | ×             | n 🛧 🌣                                                     |
| NICE®     |                         |                          |                                                                                    |                                                    | Tests Tests            | Halo          | fice Eugeniser Help   Settings   Logout Business Analyzer |
| My Univ   | erse Business Analyzer  | Reporter Monito          | n Insight Manager ClearS                                                           | gnt PBO Requests                                   | Tools                  | inistration • | V Insight Amplifier                                       |
|           | Interactions            | Table View Graph View    | Count Evart Str March                                                              | d sinder 75 06 🖬 Within membr                      |                        |               |                                                           |
| Interact  | R Queries               | Results for Query: Compl | ete - Last 24 hours                                                                | TOBILY 70 90 TRANSFERRE                            |                        |               | 🔄 🖯 🗅 Preference                                          |
|           | Complete - Last         | Group By: None           | 2 Records found                                                                    |                                                    |                        |               |                                                           |
| Evaluati  | - Propert - Calls       | Type Flag Full Nam       | te Complete Start T ∇ Complete Start<br>User 3/19/2020 11:47:16 PM 3/19/2020 11:47 | p Time Complete Duration Score<br>7:27 PM 00:00:11 |                        |               |                                                           |
| Audit Tr. | Segment - Last 2        | Unmapped,                | User 3/19/2020 11:43:47 PM 3/19/2020 11:4                                          | 4:19 PM 00:00:32                                   |                        |               |                                                           |
| 6         | Private                 |                          |                                                                                    |                                                    |                        |               |                                                           |
| Clips     | E Baved Items           |                          |                                                                                    |                                                    |                        |               |                                                           |
| Package   |                         |                          |                                                                                    |                                                    |                        |               |                                                           |
|           |                         |                          |                                                                                    |                                                    |                        |               |                                                           |
| Feedbac   |                         |                          |                                                                                    |                                                    |                        |               |                                                           |
|           |                         |                          |                                                                                    |                                                    |                        |               |                                                           |
|           |                         |                          |                                                                                    |                                                    |                        |               |                                                           |
|           |                         |                          |                                                                                    |                                                    |                        |               |                                                           |
|           |                         |                          |                                                                                    |                                                    |                        |               |                                                           |
|           |                         |                          |                                                                                    |                                                    |                        |               |                                                           |
|           |                         |                          |                                                                                    |                                                    |                        |               |                                                           |
|           |                         |                          |                                                                                    |                                                    |                        |               |                                                           |
|           |                         |                          |                                                                                    |                                                    |                        |               |                                                           |
|           |                         |                          |                                                                                    |                                                    |                        |               |                                                           |
|           |                         |                          |                                                                                    |                                                    |                        |               |                                                           |
|           |                         |                          |                                                                                    |                                                    |                        |               |                                                           |
|           |                         |                          |                                                                                    |                                                    |                        |               |                                                           |
|           |                         |                          |                                                                                    |                                                    |                        |               | Activate Windows                                          |
|           |                         |                          |                                                                                    |                                                    |                        |               | Go to System in Control Panel to activate                 |
|           |                         |                          |                                                                                    |                                                    |                        |               | Windows.                                                  |
|           | < III >                 |                          |                                                                                    |                                                    |                        |               |                                                           |
|           | Comm Marrier            |                          |                                                                                    |                                                    |                        |               | 85 D. 12:14 AM                                            |
|           | Server Manager          |                          |                                                                                    |                                                    |                        |               | ▲ <b>10 G</b> 3/20/2020                                   |

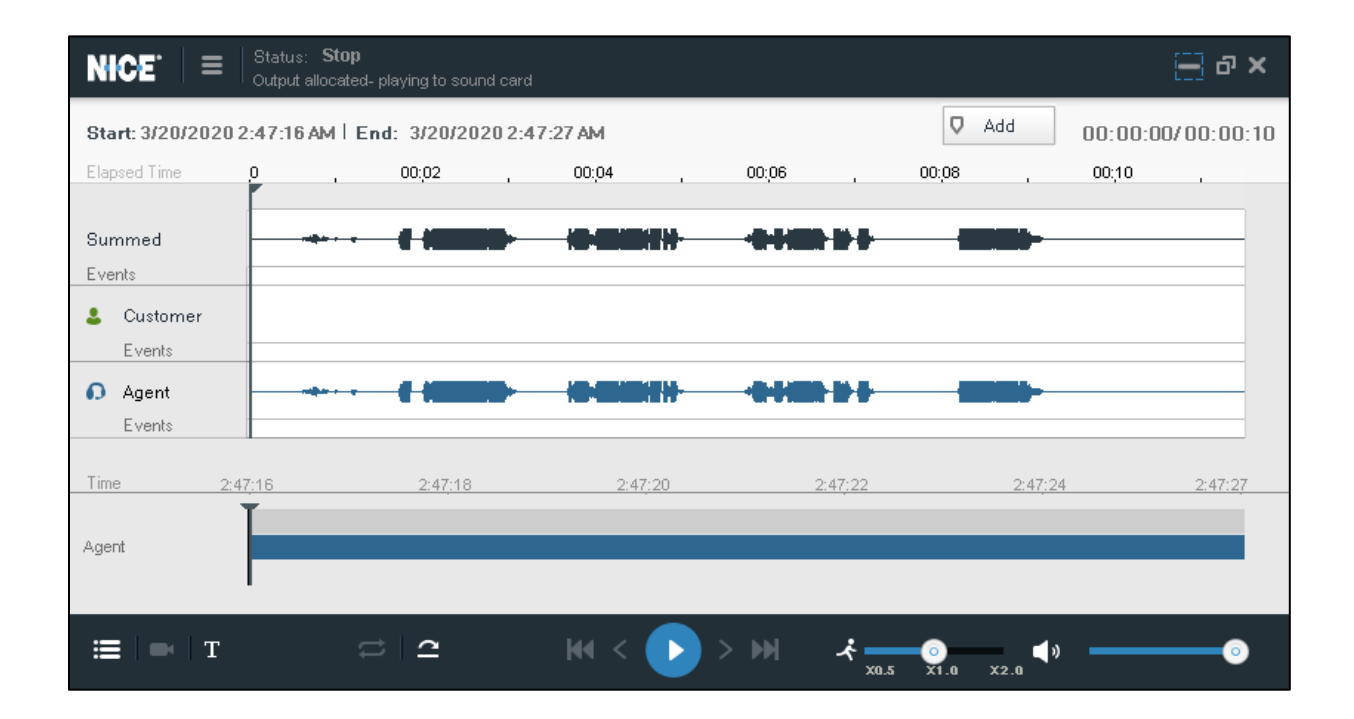

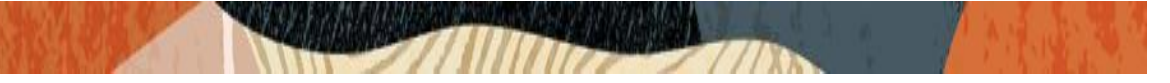

# 5. Existing SBC configuration

If the SBC being used is an existing SBC with functional configuration with a SIP trunk, following configuration elements are required:

- <u>New realm-config</u>
- Enable Session recording server in SBC
- Enable Session recording group in SBC
- Configuring a certificate for SBC Interface
- <u>TLS-Profile</u>
- Configure SIP Interfaces
- Configure steering-pool

Please follow the steps mentioned in the above chapters to configure these elements.

## Appendix A

Following are the test cases that are executed as part of Nice Recording with Zoom and Geneys side:

Here A1 and A2 Phone refers to Zoom side and Genesys side based on our testing scenario (Core Side) Here C phone is common which always refers to Teams side (Access side)

| Serial | Test Cases Executed (Incoming Calls)       | Result      | Result         |
|--------|--------------------------------------------|-------------|----------------|
| Number |                                            | (With Zoom) | (With Genesys) |
| 1      | C calls A1 (Short time and longtime Calls) | Pass        | Pass           |
| 2      | C calls A1 & A1 Blind Transfer A2          | Pass        | Pass           |
| 3      | C calls A1 & A1 Consult Transfer A2        | Pass        | Pass           |
| 4      | C calls A1 & A1 Blind Conference A2        | Pass        | Pass           |
| 5      | C calls A1 & A1 Consult Conference A2      | Pass        | Pass           |
| 6      | C calls A1, puts hold and resume           | Pass        | Pass           |

| Serial | Test Cases Executed (Outgoing Calls)      | Result      | Result         |
|--------|-------------------------------------------|-------------|----------------|
| Number |                                           | (With Zoom) | (With Genesys) |
| 1      | A1 calls C(Short time and longtime Calls) | Pass        | Pass           |
| 2      | A1 calls C & A1 Blind Transfer A2         | Pass        | Pass           |
| 3      | A1 calls C & A1 Consult Transfer A2       | Pass        | Pass           |
| 4      | A1 calls C & A1 Blind Conference A2       | Pass        | Pass           |
| 5      | A1 calls C & A1 Consult Conference A2     | Pass        | Pass           |
| 6      | A1 calls C, puts hold and resume          | Pass        | Pass           |

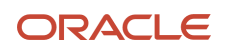

#### CONNECT WITH US

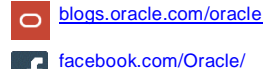

twitter.com/Oracle

o oracle.com

Oracle Corporation, World Headquarters 500 Oracle Parkway Redwood Shores, CA 94065, USA Worldwide Inquiries Phone: +1.650.506.7000 Fax: +1.650.506.7200

#### Integrated Cloud Applications & Platform Services

Copyright © 2019, Oracle and/or its affiliates. All rights reserved. This document is provided for information purposes only, and the contents hereof are subject to change without notice. This document is not warranted to be error-free, nor subject to any other warranties or conditions, whether expressed orally or implied in law, including implied warranties and conditions of merchantability of fitness for a particular purpose. We specifically disclaim any liability with respect to this document, and no contractual obligations are formed either directly or indirectly by this document. This document may not be reproduced or transmitted in any form or by any means, electronic or mechanical, for any purpose, without our prior written permission.

Oracle and Java are registered trademarks of Oracle and/or its affiliates. Other names may be trademarks of their respective owners.

Intel and Intel Xeon are trademarks or registered trademarks of Intel Corporation. All SPARC trademarks are used under license and are trademarks or registered trademarks of SPARC International, Inc. AMD, Opteron, the AMD logo, and the AMD Opteron logo are trademarks or registered trademarks of Advanced Micro Devices. UNIX is a registered trademark of The Open Group. 0615